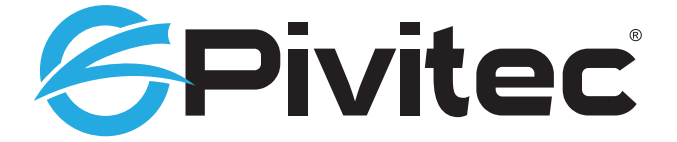

## Personal Monitoring System

## V2Mix<sup>®</sup> Pro Demo Mode Setup Guide

## Using V2Mix<sup>®</sup> Pro in Demo Mode

It is possible to try the Pivitec V2Mix<sup>®</sup> Pro mixing system on your iPad<sup>®</sup> without having a system on hand by utilizing demo mode resident on the app itself, with 8 tracks of pre-recorded audio. The sound quality will not be representative of the Pivitec e32 Mixer with its powerful headphone amp, but is adequate to show the workings of the V2Mix<sup>®</sup> Pro mixer app. Access the demo mode as follows:

1. Download the V2Mix<sup>®</sup> Pro app from the Apple App Store.

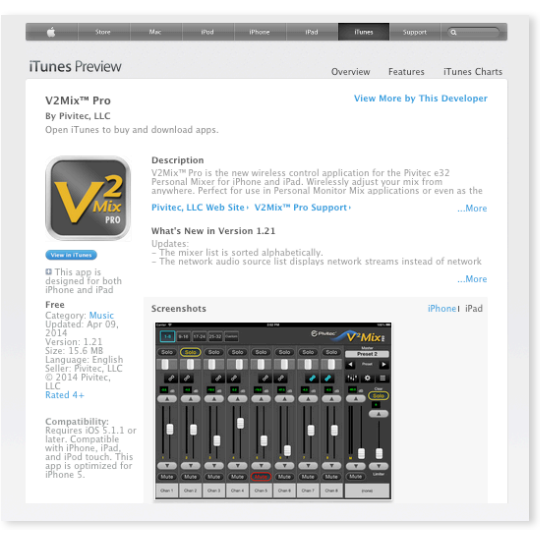

2. Open the "Settings" screen.

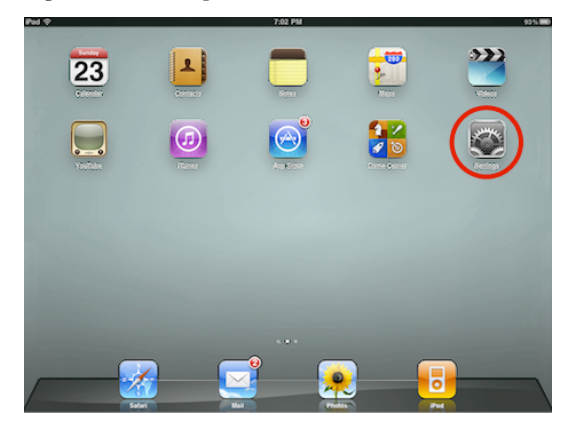

3. Scroll down to the V2Mix® Pro button, and select.

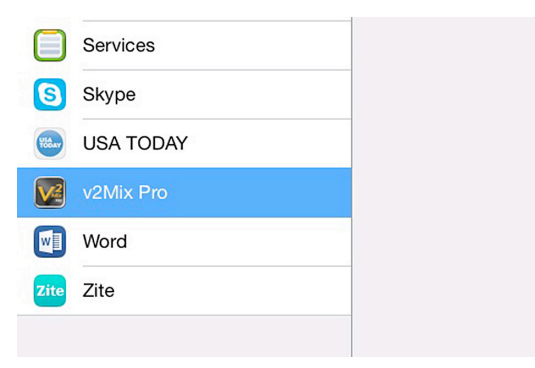

4. The "Demo" option will appear on the upper right part of the Settings Screen.

|      | 1:33 PM |           | € 100% ■ |
|------|---------|-----------|----------|
|      |         | v2Mix Pro |          |
|      |         |           |          |
| Demo |         |           |          |
|      |         |           |          |
|      |         |           |          |
|      |         |           |          |
|      |         |           |          |

5. Touch the Button to enable Demo Mode.

|      | 1:33 PM |           | € 100% ■ |
|------|---------|-----------|----------|
|      |         | v2Mix Pro |          |
|      |         |           |          |
| Demo |         |           |          |
|      |         |           |          |
|      |         |           |          |
|      |         |           |          |

6. Return to the main screen, open the app, and enjoy mixing with V2Mix® Pro!

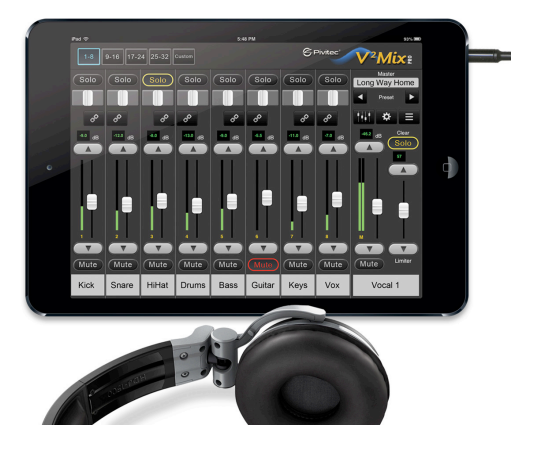

7. When you have finished in Demo Mode, disable by simply reversing the above steps.

## **Ready to Demo a Complete System?**

Contact us to get a mixer system shipped to you for a 2-week trial period:

Pivitec, LLC 116 Research Drive Bethlehem, PA 18105

info@pivitec.com

Phone: +1-610-849-5061

Phone support is available M-F from 9am to 5pm EST